### Certificados Internacionales con la Universidad Europea de Madrid

Certificados Internacionales - Dirección de Relaciones Internacionales

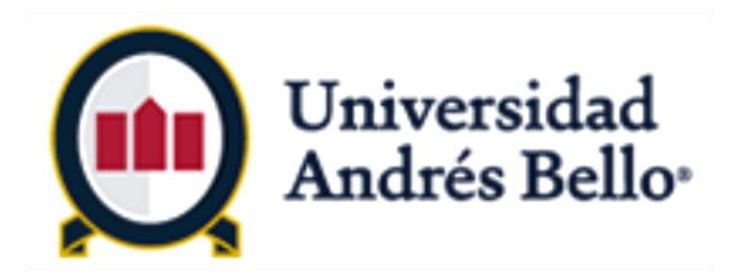

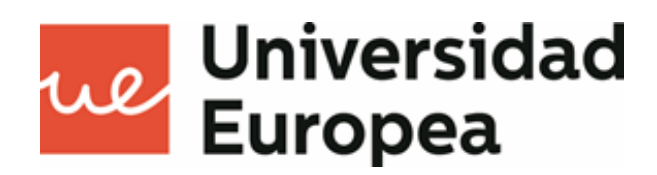

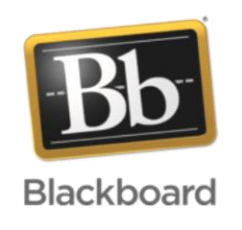

Universidad Andrés Bello

TRANSFORMAR

30

| Ι.   | Cer | tificados Internacionales  | <u>2</u>  |
|------|-----|----------------------------|-----------|
|      | Α.  | ¿Qué es un C.I.?           | 3         |
|      | Β.  | Beneficios                 | 5         |
| Π.   | Acc | ceso a la plataforma       | <u>6</u>  |
|      | Α.  | Acceso a plataforma de UEM | Z         |
|      | Β.  | Idioma de la Plataforma    | <u>8</u>  |
|      | C.  | Acceso a la aula virtual   | <u>10</u> |
| 111. | Pri | meros Pasos                | <u>12</u> |
|      | Α.  | Guía de aprendizaje        | <u>13</u> |
|      | Β.  | Suscríbete a los Foros     | <u>14</u> |
| IV.  | ¿Cć | ómo se estudia Online?     | <u>16</u> |
|      | Α.  | Estudiar contenidos Online | <u>17</u> |
|      | Β.  | Evaluaciones online        | <u>20</u> |
|      | C.  | Clases presenciales        | <u>23</u> |
|      | D.  | Calificaciones             | <u>24</u> |
| V.   | Cor | municación                 | <u>25</u> |
|      | Α.  | Anuncios del Profesor      | <u>26</u> |
|      | Β.  | Seminarios Virtuales       | 27        |
|      | C.  | Dudas académicas           | <u>28</u> |
|      | D.  | Problemas técnicos         | 29        |

E. Uso de correo Electrónico

## I. Certificados Internacionales

En esta sección aprenderás qué es un Certificado Internacional, a cuál Certificado Internacional pertenece la asignatura que vas a tomar, cómo se obtiene, y cuáles son los beneficios de obtener esta certificación.

- ¿Qué es un Certificado Internacional? Α.
- **Beneficios** Β.

GLOBALIZAR

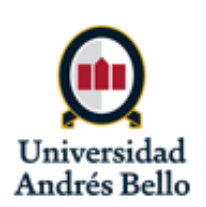

| I.   | Certificados Internacionales 2 |                            |           |
|------|--------------------------------|----------------------------|-----------|
|      | Α.                             | ¿Qué es un C.I.?           | 3         |
|      | Β.                             | Beneficios                 | 5         |
| П.   | Acc                            | eso a la plataforma        | <u>6</u>  |
|      | Α.                             | Acceso a plataforma de UEM | Z         |
|      | Β.                             | Idioma de la Plataforma    | <u>8</u>  |
|      | C.                             | Acceso a la aula virtual   | <u>10</u> |
| III. | Priı                           | meros Pasos                | <u>12</u> |
|      | Α.                             | Guía de aprendizaje        | <u>13</u> |
|      | Β.                             | Suscríbete a los Foros     | <u>14</u> |
| IV.  | ¿Cć                            | omo se estudia Online?     | <u>16</u> |
|      | Α.                             | Estudiar contenidos Online | <u>17</u> |
|      | Β.                             | Evaluaciones online        | <u>20</u> |
|      | C.                             | Clases presenciales        | <u>23</u> |
|      | D.                             | Calificaciones             | <u>24</u> |
| V.   | Cor                            | nunicación                 | <u>25</u> |
|      | Α.                             | Anuncios del Profesor      | <u>26</u> |
|      | Β.                             | Seminarios Virtuales       | <u>27</u> |
|      | C.                             | Dudas académicas           | <u>28</u> |
|      | D.                             | Problemas técnicos         | <u>29</u> |
|      | Ε.                             | Uso de correo Electrónico  | 30        |

## A. ¿Qué es un Certificado Internacional?

### Una certificación en un área de estudio específico

Otorgada por una Universidad extranjera

Compuesto de asignaturas de la malla curricular

Impartidas en la metodología **Co-Teaching** y en formato 75% online

### **Ejemplos:**

Certificado Internacional en Farmacovigilancia y Farmacia Clínica

Universidad Europea de Madrid

Química y Farmacia pregrado semestral

Asignaturas:

- Farmacovigi. y Educ. En 1. Salud
- Farm. Clinica y At. en Salud I 2.
- Farm. Clinica y At. en Salud II 3.

GLOBALIZAR

Certificado Internacional en Liderazgo y Ética en las Organizaciones

Universidad Europea de Madrid

Ing. Comercial pregrado semestral

Asignaturas:

- Taller de Liderazgo 1.
- Ética para los Negocios
- Comportamiento Organizacional

El estudiante obtiene el Certificado Internacional una vez que aprueba las 3 asignaturas que lo componen en formato Co-Teaching, como se ve en ambos ejemplos.

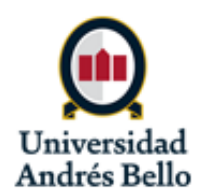

TRANSFORMAR

| Ι.   | Certificados Internacionales |                            |           |
|------|------------------------------|----------------------------|-----------|
|      | Α.                           | ¿Qué es un C.I.?           | 3         |
|      | Β.                           | Beneficios                 | 5         |
| II.  | Acc                          | ceso a la plataforma       | <u>6</u>  |
|      | Α.                           | Acceso a plataforma de UEM | Z         |
|      | Β.                           | Idioma de la Plataforma    | <u>8</u>  |
|      | C.                           | Acceso a la aula virtual   | <u>10</u> |
| III. | Pri                          | meros Pasos                | <u>12</u> |
|      | Α.                           | Guía de aprendizaje        | <u>13</u> |
|      | Β.                           | Suscríbete a los Foros     | <u>14</u> |
| IV.  | ¿Cá                          | ómo se estudia Online?     | <u>16</u> |
|      | Α.                           | Estudiar contenidos Online | <u>17</u> |
|      | Β.                           | Evaluaciones online        | <u>20</u> |
|      | C.                           | Clases presenciales        | <u>23</u> |
|      | D.                           | Calificaciones             | <u>24</u> |
| V.   | Cor                          | municación                 | <u>25</u> |
|      | Α.                           | Anuncios del Profesor      | <u>26</u> |
|      | Β.                           | Seminarios Virtuales       | <u>27</u> |
|      | C.                           | Dudas académicas           | <u>28</u> |
|      | D.                           | Problemas técnicos         | <u>29</u> |
|      | Ε.                           | Uso de correo Electrónico  | <u>30</u> |
|      |                              |                            |           |

### A. ¿Qué es un Certificado Internacional?

### 8 certificados UEM distribuidos en pregrado Advance y pregrado tradicional/semestral

| Pregrado | Carrera                      | Certificado Internacional                  |          | Asignatura                               |
|----------|------------------------------|--------------------------------------------|----------|------------------------------------------|
|          | Contador Auditor             | Gestión Financiera                         | CAUD303  | Costos                                   |
|          |                              |                                            | CAUD404  | Presupuestos                             |
|          |                              |                                            | CAUD502  | Finanzas I                               |
|          | Ing. Comercial (malla nueva) | Liderazgo y Ética en la organización       | ICMC701  | Taller De Liderazgo                      |
|          |                              |                                            | ICMC901  | Ética Para Los Negocios                  |
| ສ        |                              |                                            | ICMC1001 | Comportam. Organizacional                |
| sti      | Ing. en Adm. de Empresas     | Analisis Empresarial                       | IAEC301  | Adm Financiera                           |
| Ğ        |                              |                                            | IAEC402  | Marketing                                |
| E        |                              |                                            | IAEC502  | Finanzas Corporativas                    |
| Se       | Fonoaudiología               | Investigación Aplicada a la Fonoaudiología | FONO64   | Met De La Inv Apli A La Fono             |
| • /      |                              |                                            | FONO74   | Diseño De Proyecto En Fonoau             |
|          |                              |                                            | FONO82   | Proyecto De Investigación                |
|          | Química Farmacia             | Farmacovigilancia y Farmacia Clínica       | FARM701  | Farmacovigi. Y Edu.En Salud              |
|          |                              |                                            | FARM801  | Farm. Clínica Y Atención Farmacéutica I  |
|          |                              |                                            | FARM901  | Farm. Clínica Y Atención Farmacéutica II |
|          | Contador Auditor             | Gestión Financiera                         | CAUA303  | Costos                                   |
|          |                              |                                            | CAUA401  | Presupuestos                             |
| e<br>G   |                              |                                            | CAUA402  | Finanzas I                               |
| рс       | Ing. Comercial               | Gestión de Marketing Empresarial           | ICAD503  | Marketing                                |
| Advai    |                              |                                            | ICAD603  | Investigación De Mercado                 |
|          |                              |                                            | ICAD702  | Marketing Estratégico                    |
|          | Ing. en Adm. de Empresas     | Finanzas Empresariales                     | IAEA202  | Análisis Financiero                      |
|          |                              |                                            | IAEA403  | Adm Financiera                           |
|          |                              |                                            | IAEA503  | Finanzas Corporativas                    |

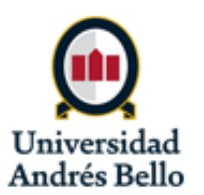

|     | Cer | tificados Internacionales  | <u>2</u>  |  |
|-----|-----|----------------------------|-----------|--|
|     | Α.  | ¿Qué es un C.I.?           | 3         |  |
|     | Β.  | Beneficios                 | 5         |  |
| I.  | Acc | ceso a la plataforma       | <u>6</u>  |  |
|     | Α.  | Acceso a plataforma de UEM | Z         |  |
|     | Β.  | Idioma de la Plataforma    | <u>8</u>  |  |
|     | C.  | Acceso a la aula virtual   | <u>10</u> |  |
| 11. | Pri | meros Pasos                | <u>12</u> |  |
|     | Α.  | Guía de aprendizaje        | <u>13</u> |  |
|     | Β.  | Suscríbete a los Foros     | <u>14</u> |  |
| V.  | ¿Cá | ómo se estudia Online?     | <u>16</u> |  |
|     | Α.  | Estudiar contenidos Online | <u>17</u> |  |
|     | Β.  | Evaluaciones online        | <u>20</u> |  |
|     | C.  | Clases presenciales        | <u>23</u> |  |
|     | D.  | Calificaciones             | <u>24</u> |  |
| /.  | Cor | municación                 | <u>25</u> |  |
|     | Α.  | Anuncios del Profesor      | <u>26</u> |  |
|     | Β.  | Seminarios Virtuales       | <u>27</u> |  |
|     | C.  | Dudas académicas           | <u>28</u> |  |
|     | D.  | Problemas técnicos         | <u>29</u> |  |
|     | Ε.  | Uso de correo Electrónico  | 30        |  |

### **B. Beneficios**

- ✓ Ampliar su curriculum para diferenciarse en el mundo laboral
- ✓ Obtener un certificado sin tener que viajar
- Adquirir habilidades como el trabajo asincrónico, autónomo y a distancia para un mundo globalizado.

### ✓ Desarrollar nuevas perspectivas

del mundo y de su propio país, gracias al componente internacional

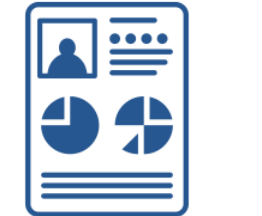

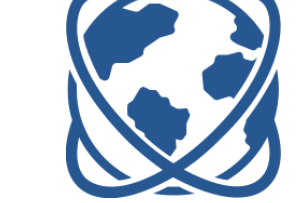

GLOBALIZAR

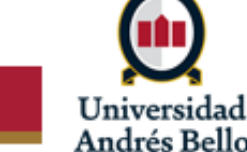

|            | Cer | tificados Internacionales  | 2         |
|------------|-----|----------------------------|-----------|
|            | Α.  | ¿Qué es un C.I.?           | 3         |
|            | Β.  | Beneficios                 | 5         |
| Ι.         | Acc | ceso a la plataforma       | 6         |
|            | Α.  | Acceso a plataforma de UEM | Z         |
|            | Β.  | Idioma de la Plataforma    | 8         |
|            | C.  | Acceso a la aula virtual   | <u>10</u> |
| II.        | Pri | meros Pasos                | <u>12</u> |
|            | Α.  | Guía de aprendizaje        | 13        |
|            | Β.  | Suscríbete a los Foros     | <u>14</u> |
| V.         | ¿Cá | ómo se estudia Online?     | <u>16</u> |
|            | Α.  | Estudiar contenidos Online | <u>17</u> |
|            | Β.  | Evaluaciones online        | <u>20</u> |
|            | C.  | Clases presenciales        | 23        |
|            | D.  | Calificaciones             | <u>24</u> |
| <i>V</i> . | Cor | municación                 | 25        |
|            | Α.  | Anuncios del Profesor      | <u>26</u> |
|            | Β.  | Seminarios Virtuales       | <u>27</u> |
|            | C.  | Dudas académicas           | <u>28</u> |
|            | D.  | Problemas técnicos         | 29        |
|            | F   | Uso de correo Electrónico  | 20        |

## II. Acceso a la plataforma

El acceso a tu curso es a través de la intranet UNAB. En esta sección se explicará cómo navegar en las plataformas para acceder a tu curso.

- A. Acceso a la plataforma de UEM
- B. Idioma de la plataforma
- C. Acceso a la aula virtual

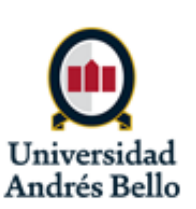

| Ι.  | Cer | tificados Internacionales  | <u>2</u>  |
|-----|-----|----------------------------|-----------|
|     | Α.  | ¿Qué es un C.I.?           | 3         |
|     | Β.  | Beneficios                 | 5         |
| Π.  | Acc | eso a la plataforma        | <u>6</u>  |
|     | Α.  | Acceso a plataforma de UEM | Z         |
|     | Β.  | Idioma de la Plataforma    | <u>8</u>  |
|     | C.  | Acceso a la aula virtual   | <u>10</u> |
| Ш.  | Pri | meros Pasos                | <u>12</u> |
|     | Α.  | Guía de aprendizaje        | <u>13</u> |
|     | Β.  | Suscríbete a los Foros     | <u>14</u> |
| IV. | ¿Cć | omo se estudia Online?     | <u>16</u> |
|     | Α.  | Estudiar contenidos Online | <u>17</u> |
|     | Β.  | Evaluaciones online        | <u>20</u> |
|     | C.  | Clases presenciales        | 23        |
|     | D.  | Calificaciones             | <u>24</u> |
| V.  | Cor | municación                 | <u>25</u> |
|     | Α.  | Anuncios del Profesor      | <u>26</u> |
|     | Β.  | Seminarios Virtuales       | <u>27</u> |
|     | C.  | Dudas académicas           | <u>28</u> |
|     | D.  | Problemas técnicos         | <u>29</u> |
|     | Ε.  | Uso de correo Electrónico  | 30        |

### A. Acceso a la plataforma de UEM.

Puedes acceder a tu curso a través de tu intranet UNAB. Ingresa a tu cuenta de Intranet UNAB y luego selecciona el ícono de Certificados Internacionales con UEM.

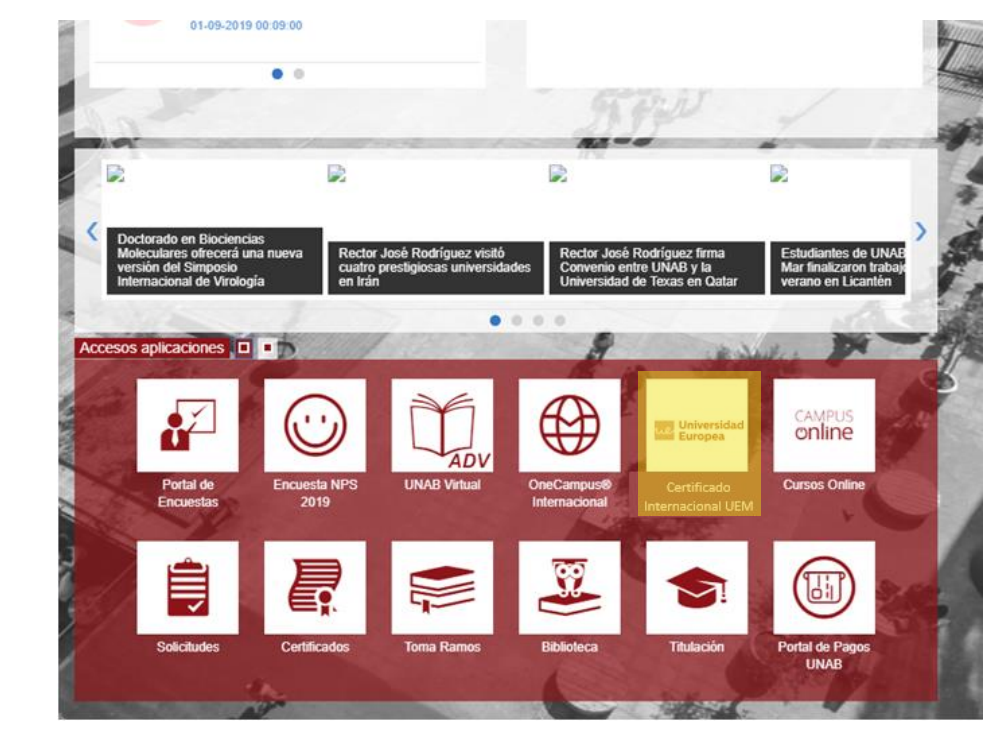

La integración Single Sign On de la Intranet UNAB con el portal Blackboard de UEM permite que accedas a tu curso sin tener que introducir un usuario y contraseña en la plataforma extranjera (Blackboard de UEM).

GLOBALIZAR

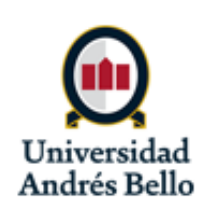

|     | Cer | tificados Internacionales  | <u>2</u>  |
|-----|-----|----------------------------|-----------|
|     | Α.  | ¿Qué es un C.I.?           | 3         |
|     | Β.  | Beneficios                 | 5         |
| I.  | Acc | eso a la plataforma        | <u>6</u>  |
|     | Α.  | Acceso a plataforma de UEM | Z         |
|     | Β.  | Idioma de la Plataforma    | <u>8</u>  |
|     | C.  | Acceso a la aula virtual   | <u>10</u> |
| 11. | Pri | meros Pasos                | <u>12</u> |
|     | Α.  | Guía de aprendizaje        | <u>13</u> |
|     | Β.  | Suscríbete a los Foros     | <u>14</u> |
| V.  | ¿Cć | omo se estudia Online?     | <u>16</u> |
|     | Α.  | Estudiar contenidos Online | <u>17</u> |
|     | Β.  | Evaluaciones online        | <u>20</u> |
|     | C.  | Clases presenciales        | <u>23</u> |
|     | D.  | Calificaciones             | <u>24</u> |
| /.  | Cor | municación                 | <u>25</u> |
|     | Α.  | Anuncios del Profesor      | <u>26</u> |
|     | Β.  | Seminarios Virtuales       | <u>27</u> |
|     | C.  | Dudas académicas           | <u>28</u> |
|     | D.  | Problemas técnicos         | <u>29</u> |
|     |     |                            |           |

E. Uso de correo Electrónico

30

### B. Idioma de la plataforma

Si por defecto la plataforma de UEM está en inglés. Para cambiar el idioma, sigue los siguientes pasos:

- 1. Haz clic sobre tu nombre en la esquina superior-derecha de la página.
- 2. En el menú que se despliegue, selecciona Settings y luego Personal Information.

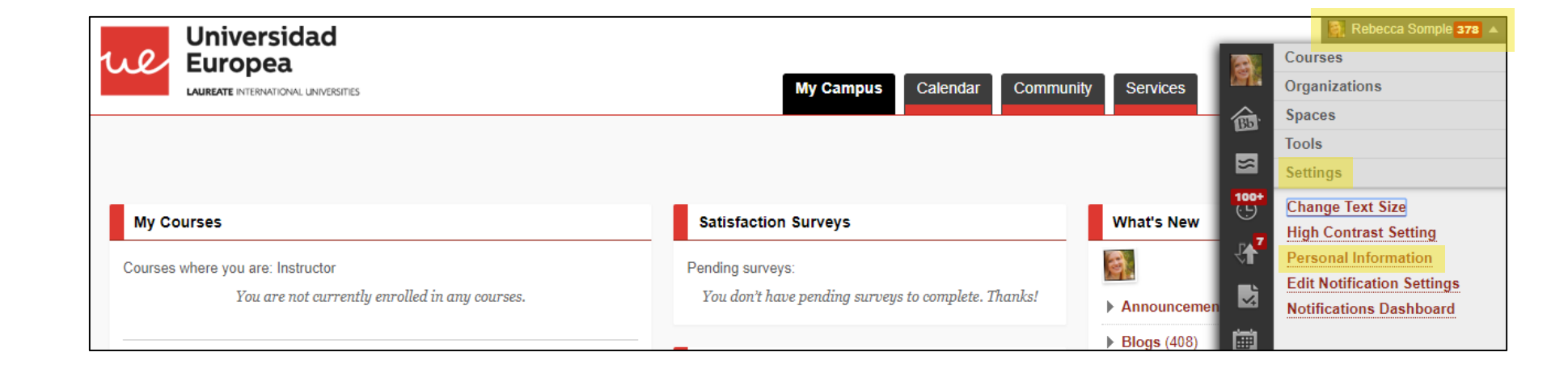

GLOBALIZAR

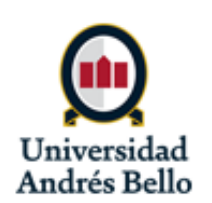

|            | Cer | tificados Internacionales  | <u>2</u>  |  |
|------------|-----|----------------------------|-----------|--|
|            | Α.  | ¿Qué es un C.I.?           | 3         |  |
|            | Β.  | Beneficios                 | 5         |  |
| I.         | Acc | ceso a la plataforma       | <u>6</u>  |  |
|            | Α.  | Acceso a plataforma de UEM | Z         |  |
|            | Β.  | Idioma de la Plataforma    | <u>8</u>  |  |
|            | C.  | Acceso a la aula virtual   | <u>10</u> |  |
| 11.        | Pri | meros Pasos                | <u>12</u> |  |
|            | Α.  | Guía de aprendizaje        | <u>13</u> |  |
|            | Β.  | Suscríbete a los Foros     | <u>14</u> |  |
| V.         | ¿Cć | ómo se estudia Online?     | <u>16</u> |  |
|            | Α.  | Estudiar contenidos Online | <u>17</u> |  |
|            | Β.  | Evaluaciones online        | <u>20</u> |  |
|            | C.  | Clases presenciales        | <u>23</u> |  |
|            | D.  | Calificaciones             | <u>24</u> |  |
| <i>V</i> . | Cor | municación                 | <u>25</u> |  |
|            | Α.  | Anuncios del Profesor      | <u>26</u> |  |
|            | Β.  | Seminarios Virtuales       | <u>27</u> |  |
|            | C.  | Dudas académicas           | <u>28</u> |  |
|            | D.  | Problemas técnicos         | <u>29</u> |  |
|            | Ε.  | Uso de correo Electrónico  | 30        |  |

### B. Idioma de la plataforma

- 3. Entra a Change Personal Settings.
- 4. Selecciona Español en el menú User Language Pack.
- 5. Haz clic en **Submit** para guardar.

| Personal Information                                                                                        |
|----------------------------------------------------------------------------------------------------|
| <b>Edit Personal Information</b><br>Edit your Personal Information. Personal Information is your contact in |
| <b>Personalize My Settings</b><br>Set which links appear on your My Settings navigation menu.               |

Change Personal Settings Set language, calendar, and help text options.

**Set Privacy Options** Select which fields of your personal information can be seen by others.

| Set your language pack an | ıd calendar preferences. If a course language pack has been enforced by an instructor, your preference will be overridden. |
|---------------------------|----------------------------------------------------------------------------------------------------|
| User Language Pack        | Español (España)                                                                                                    |
| Calendar                  | System Default (Gregorian)                                                                                                 |
| First day of week         | System Default (Sunday) ▼                                                                                                  |
|                           |                                                                                                    |

GLOBALIZAR

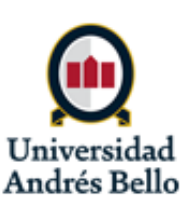

| Ι.  | Cer | tificados Internacionales  | 2         |
|-----|-----|----------------------------|-----------|
|     | А.  | ¿Qué es un C.I.?           | 3         |
|     | Β.  | Beneficios                 | 5         |
| 11. | Acc | ceso a la plataforma       | 6         |
|     | Α.  | Acceso a plataforma de UEM | Z         |
|     | Β.  | Idioma de la Plataforma    | 8         |
|     | C.  | Acceso a la aula virtual   | <u>10</u> |
| Ш.  | Pri | meros Pasos                | <u>12</u> |
|     | Α.  | Guía de aprendizaje        | 13        |
|     | Β.  | Suscríbete a los Foros     | 14        |
| IV. | ¿Cá | ómo se estudia Online?     | <u>16</u> |
|     | А.  | Estudiar contenidos Online | <u>17</u> |
|     | Β.  | Evaluaciones online        | 20        |
|     | C.  | Clases presenciales        | 23        |
|     | D.  | Calificaciones             | 24        |
| V.  | Cor | municación                 | 25        |
|     | Α.  | Anuncios del Profesor      | <u>26</u> |
|     | Β.  | Seminarios Virtuales       | <u>27</u> |
|     | C.  | Dudas académicas           | <u>28</u> |
|     | D.  | Problemas técnicos         | <u>29</u> |
|     |     |                            |           |

E. Uso de correo Electrónico

30

### C. Acceso a la aula virtual UEM

En el cuadro Mis Asignaturas, despliega el Certificado Internacional y haz clic en tu asignatura para entrar a la aula virtual.

| Universidad<br>Europea Madrid<br>Laureate International Universities | Mi Campus Calendario Com                                                    | unidad Servicios |   |
|----------------------------------------------------------------------|-----------------------------------------------------------------------------|------------------|---|
| Mis Asignaturas                                                      | Encuestas de Satisfacción                                                   | Novedades        |   |
| Cursos en los que usted es: Profesor PSE                             | Encuestas pendientes:<br>No tienes encuestas pendientes de rellenar. Muchas |                  | ¥ |

GLOBALIZAR

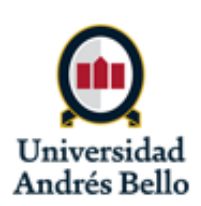

| I.  | Cer | tificados Internacionales  | 2         |
|-----|-----|----------------------------|-----------|
|     | А.  | ¿Qué es un C.I.?           | 3         |
|     | В.  | Beneficios                 | 5         |
| П.  | Aco | ceso a la plataforma       | <u>6</u>  |
|     | А.  | Acceso a plataforma de UEM | Z         |
|     | Β.  | Idioma de la Plataforma    | <u>8</u>  |
|     | C.  | Acceso a la aula virtual   | <u>10</u> |
| Ш.  | Pri | meros Pasos                | <u>12</u> |
|     | Α.  | Guía de aprendizaje        | <u>13</u> |
|     | Β.  | Suscríbete a los Foros     | <u>14</u> |
| IV. | ¿Cá | ómo se estudia Online?     | <u>16</u> |
|     | Α.  | Estudiar contenidos Online | <u>17</u> |
|     | Β.  | Evaluaciones online        | <u>20</u> |
|     | C.  | Clases presenciales        | <u>23</u> |
|     | D.  | Calificaciones             | <u>24</u> |
| V.  | Со  | municación                 | <u>25</u> |
|     | Α.  | Anuncios del Profesor      | <u>26</u> |
|     | Β.  | Seminarios Virtuales       | <u>27</u> |
|     | C.  | Dudas académicas           | <u>28</u> |
|     | D.  | Problemas técnicos         | <u>29</u> |
|     | Ε.  | Uso de correo Electrónico  | 30        |
|     |     |                            |           |
|     |     |                            |           |

### C. Acceso a la Aula Virtual UEM

La parte más importante de la aula virtual es el panel de navegación a la izquierda. Usarás el panel de navegación para acceder a las distintas partes de la asignatura.

Si no lo ves, haz clic sobre la barra roja al borde izquierda de la pagina para desplegar el menú. (Esta barra puede no ser visible si estás accediendo con celular.)

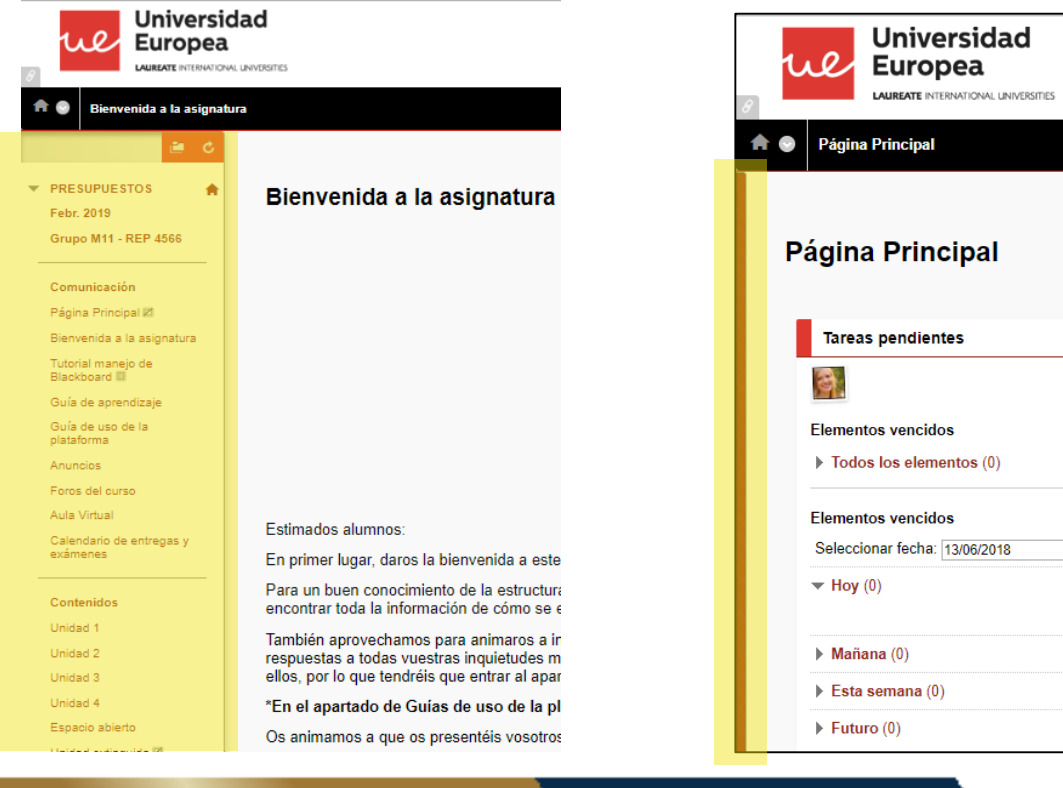

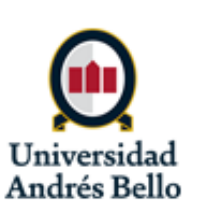

| Ι.  | Cer | tificados Internacionales  | 1        |
|-----|-----|----------------------------|----------|
|     | Α.  | ¿Qué es un C.I.?           |          |
|     | Β.  | Beneficios                 |          |
| 11. | Acc | ceso a la plataforma       |          |
|     | Α.  | Acceso a plataforma de UEM |          |
|     | Β.  | Idioma de la Plataforma    |          |
|     | C.  | Acceso a la aula virtual   | <u>1</u> |
| .   | Pri | meros Pasos                | 1        |
|     | Α.  | Guía de aprendizaje        | 1        |
|     | Β.  | Suscríbete a los Foros     | 1        |
| IV. | ¿Cć | ómo se estudia Online?     | 1        |
|     | Α.  | Estudiar contenidos Online | 1        |
|     | Β.  | Evaluaciones online        | 2        |
|     | C.  | Clases presenciales        | 2        |
|     | D.  | Calificaciones             | 2        |
| V.  | Cor | municación                 | 2        |
|     | Α.  | Anuncios del Profesor      | 2        |
|     | Β.  | Seminarios Virtuales       | 2        |
|     | C.  | Dudas académicas           | 2        |
|     | D.  | Problemas técnicos         | 2        |
|     | Ε.  | Uso de correo Electrónico  | 3        |

30

### **III.** Primeros Pasos

En esta parte conocerás los primeros pasos que debes realizar cuando ingresas a la aula virtual de tu curso por la primera vez.

- Guía de Aprendizaje Α.
- Suscríbete a los Foros Β.

GLOBALIZAR

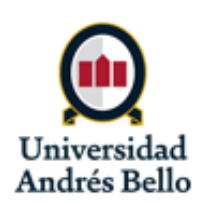

3

5 6

Z

8

10

14 16

27

28

29

30

13

| I.   | Cer  | tificados Internacionales           |
|------|------|-------------------------------------|
|      | Α.   | ¿Qué es un C.I.?                    |
|      | Β.   | Beneficios                          |
| II.  | Acc  | eso a la plataforma                 |
|      | Α.   | Acceso a plataforma de UEM          |
|      | Β.   | Idioma de la Plataforma             |
|      | C.   | Acceso a la aula virtual            |
| III. | Prir | meros Pasos                         |
|      | Α.   | Guía de aprendizaje                 |
|      | Β.   | Suscríbete a los Foros              |
| IV.  | ¿Có  | mo se estudia Online?               |
|      | Α.   | Estudiar contenidos Online          |
|      | Β.   | Evaluaciones online                 |
|      | C.   | Clases presenciales                 |
|      | D.   | Calificaciones                      |
| V.   | Cor  | nunicación                          |
|      | ^    | A server all a la la Dura Cara a su |

- Anuncios del Profesor
- Seminarios Virtuales
- Dudas académicas
- Problemas técnicos D
- Uso de correo Electrónico

## A. Guía de Aprendizaje - Syllabus

- En los cursos con UEM, el syllabus de la asignatura se llama Guía de Aprendizaje. Este documento contiene:
  - El calendario del curso
  - Información sobre las evaluaciones
  - Políticas y procedimientos relevantes
- Es fundamental que revises y consultes la Guía de Aprendizaje durante todo el curso. Se recomienda descargar la Guía en tu dispositivo.
- Descárgala en la sección "Guía de Aprendizaje" en el panel de navegación.

| ▼ Administración                                                     | C. |                                                                                                    |   | CRON                 | OGRAMA                 | Y CALENDARIO DEL CURSO                                                                                                    |                                                                |
|----------------------------------------------------------------------|----|----------------------------------------------------------------------------------------------------|---|----------------------|------------------------|----------------------------------------------------------------------------------------------------|----------------------------------------------------------------|
| Financiera                                                           | Gu | la de aprendizaje                                                                                                    |   | Periodo              | Modalidad              | Contenidos                                                                                                    | Entregas y evaluaciones                                        |
| Grupo M12<br>Comunicación<br>Página principal<br>Guía de aprendizaje |    | Guía de aprendizaje<br>Archivos adjuntos: Guía de aprendizaje _ Administración financiera.pdf (225,31 KB)<br>Este documento te permite conocer qué es un Certificado Internacional, el cronograma y calendario del curso,<br>de la asignatura. | 1 | 25/06/18<br>01/07/18 | Presencial<br>y Online | En las clases presenciales:<br>- Introducción al programa de Certificados<br>Internacionales, Guía de Aprendizaje<br>(Syllabus) del curso y uso de la plataforma<br><u>Online:</u><br>- Presentaciones en el Foro General<br>- Estudio de la Guía de Aprendizaje |                                                                |
| Guía de uso de la<br>plataforma<br>Comunícate<br>Aula virtual        |    | <b>Tabla de equivalencias notas UNAB-UEM</b><br>Archivos adjuntos: Di <mark>Equivalencias Uem.pdf</mark> (66,186 KB)<br>En este archivo podrás visualizar la equivalencia de las notas entre ambas universidades                               | 2 | 02/07/18<br>08/07/18 | Online                 | 02/07 Festivo en UNAB<br>Unidad 1. Elementos del Marketing<br>Online:<br>Estudio de los siguientes temas de la Unidad 1:<br>- Introducción al marketing<br>- Fundamentos de marketing<br>- Elementos básicos del marketing                                       |                                                                |
|                                                                      |    |                                                                                                    | 3 | 09/07/18             | Online                 | Unidad 1. Elementos del Marketing<br>Online:<br>Estudio de los siguientes temas de la Unidad 1:<br>- La orientación de la empresa                                                                                                    | Actividad individual 1<br>(online):<br>Disponible desde jueves |

GLOBALIZAR

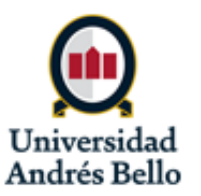

12/07 a las 00-00 hast

TRANSFORMAR

#### 13 RRII2020VSTDR2

| I.   | Cer  | tificados Internacionales  | <u>2</u>  |  |
|------|------|----------------------------|-----------|--|
|      | Α.   | ¿Qué es un C.I.?           | 3         |  |
|      | Β.   | Beneficios                 | 5         |  |
| II.  | Acc  | eso a la plataforma        | <u>6</u>  |  |
|      | Α.   | Acceso a plataforma de UEM | Z         |  |
|      | Β.   | Idioma de la Plataforma    | <u>8</u>  |  |
|      | C.   | Acceso a la aula virtual   | <u>10</u> |  |
| III. | Prir | meros Pasos                | <u>12</u> |  |
|      | Α.   | Guía de aprendizaje        | <u>13</u> |  |
|      | Β.   | Suscríbete a los Foros     | <u>14</u> |  |
| IV.  | ¿Cć  | mo se estudia Online?      | <u>16</u> |  |
|      | Α.   | Estudiar contenidos Online | <u>17</u> |  |
|      | Β.   | Evaluaciones online        | <u>20</u> |  |
|      | C.   | Clases presenciales        | <u>23</u> |  |
|      | D.   | Calificaciones             | <u>24</u> |  |
| V.   | Cor  | nunicación                 | <u>25</u> |  |
|      | Α.   | Anuncios del Profesor      | <u>26</u> |  |
|      | Β.   | Seminarios Virtuales       | <u>27</u> |  |
|      | C.   | Dudas académicas           | <u>28</u> |  |
|      | D.   | Problemas técnicos         | <u>29</u> |  |
|      | Ε.   | Uso de correo Electrónico  | <u>30</u> |  |

### **B. Suscríbete a los Foros**

- La comunicación propia del curso se realiza a través de los foros de discusión.
- Es vital para el curso que te suscribas a los foros. Así, recibirás una noticia al correo asociado a tu cuenta (por defecto tu correo @uandresbello.edu) cuando hay nuevas publicaciones en el Foro. Para ingresar a todos los Foros pincha en Foro del Curso.

<u>1. Foro General</u>

Universi

Europea

LAUREATE INTERNATIO

Tablero de discusión

1.0

PRESUPUESTOS

Grupo M11 - REP 4566

Febr. 2019

Comunicación

Página Principal 🗷

Tutorial manejo de Blackboard

Guía de aprendizaje

Guía de uso de la

Foros del curso

Calendario de entregas y

plataforma

Anuncios

Aula Virtual

exámenes

Bienvenida a la asignatura

- Este foro se utiliza para **asuntos generales** del curso (cualquier tema que no es especifico a los contenidos de una unidad en particular).
- Se encuentra en la sección Foros del curso, en el panel de navegación a la izquierda del curso.

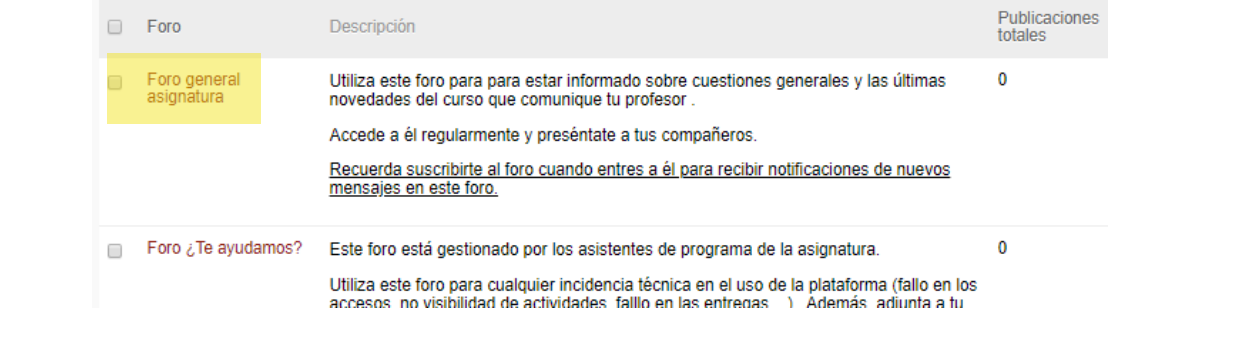

 Entra al foro y haz clic en Suscribir – ahora recibirás un correo cuando hay nuevas publicaciones.

GLOBALIZAR

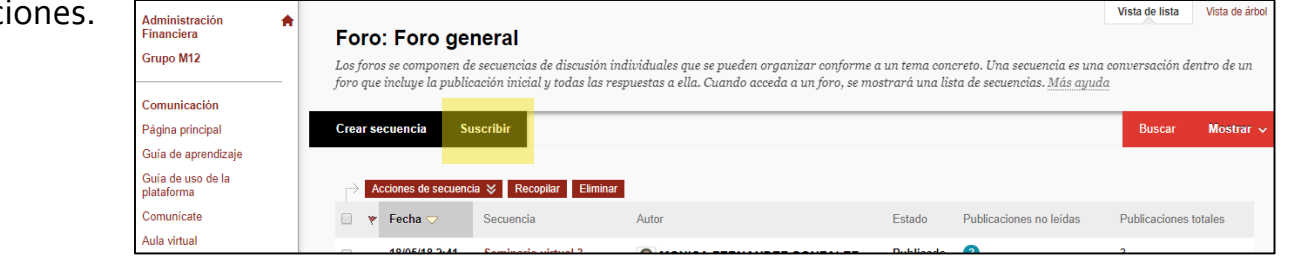

TRANSFORMAR

Universidad

Andrés Bello

| I.   | Cer | tificados Internacionales  | 2         |
|------|-----|----------------------------|-----------|
|      | Α.  | ¿Qué es un C.I.?           | 3         |
|      | Β.  | Beneficios                 | 5         |
| П.   | Acc | ceso a la plataforma       | <u>6</u>  |
|      | Α.  | Acceso a plataforma de UEM | Z         |
|      | Β.  | Idioma de la Plataforma    | <u>8</u>  |
|      | C.  | Acceso a la aula virtual   | <u>10</u> |
| III. | Pri | meros Pasos                | <u>12</u> |
|      | Α.  | Guía de aprendizaje        | <u>13</u> |
|      | Β.  | Suscríbete a los Foros     | <u>14</u> |
| IV.  | ¿Cć | ómo se estudia Online?     | <u>16</u> |
|      | Α.  | Estudiar contenidos Online | <u>17</u> |
|      | Β.  | Evaluaciones online        | <u>20</u> |
|      | C.  | Clases presenciales        | 23        |
|      | D.  | Calificaciones             | <u>24</u> |
| V.   | Cor | municación                 | <u>25</u> |
|      | Α.  | Anuncios del Profesor      | <u>26</u> |
|      | Β.  | Seminarios Virtuales       | 27        |
|      | C.  | Dudas académicas           | <u>28</u> |
|      | D.  | Problemas técnicos         | <u>29</u> |
|      | Ε.  | Uso de correo Electrónico  | <u>30</u> |
|      |     |                            |           |

### **B. Suscríbete a los Foros**

#### Foros de las Unidades

- Dentro de cada unidad, existe un foro que se utiliza para comentar sobre sus diferentes **contenidos**.
- Se suscribe de la misma manera que al Foro General
- Es importante suscribir al foro de cada unidad para no perder información importante de tu curso.

| Foro                       | Descripción                                                                                                    | Publicaciones<br>totales |
|----------------------------|----------------------------------------------------------------------------------------------------|--------------------------|
| Foro general<br>asignatura | Utiliza este foro para para estar informado sobre cuestiones generales y las últimas<br>novedades del curso que comunique tu profesor .<br>Accede a él regularmente y preséntate a tus compañeros.<br><u>Recuerda suscribirte al foro cuando entres a él para recibir notificaciones de nuevos</u><br><u>mensajes en este foro.</u>                                                                                                    | 0                        |
| Foro ¿Te ayudamos?         | Este foro está gestionado por los asistentes de programa de la asignatura.<br>Utiliza este foro para cualquier incidencia técnica en el uso de la plataforma (fallo en los<br>accesos, no visibilidad de actividades, falllo en las entregas,). Además, adjunta a tu<br>mensaje una captura de pantalla del error para poder ayudarte.<br><u>Recuerda suscribirte al foro cuando entres a él para recibir notificaciones de nuevos</u><br><u>mensajes en este foro.</u> | 0                        |
| Foro dudas Unidad 1        | Utiliza este foro para trasladar al profesor tus dudas sobre los contenidos de la unidad<br>1.<br>El profesor tiene un plazo máximo de 48 horas laborables desde el envío del<br>mensaje para dar respuesta.<br><u>Recuerda suscribirte al foro cuando entres a él para recibir notificaciones de nuevos</u><br><u>mensajes en este foro.</u>                                                                                                    | 0                        |
| Foro dudas Unidad 2        | Utiliza este foro para trasladar al profesor tus dudas sobre los contenidos de la unidad 2.                                                                                                    | 0                        |

GLOBALIZAR

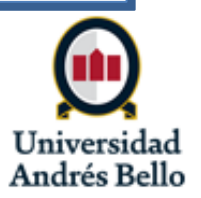

|     | Cer | tificados Internacionales  | <u>2</u>  |  |
|-----|-----|----------------------------|-----------|--|
|     | Α.  | ¿Qué es un C.I.?           | 3         |  |
|     | Β.  | Beneficios                 | 5         |  |
| I.  | Acc | ceso a la plataforma       | <u>6</u>  |  |
|     | Α.  | Acceso a plataforma de UEM | Z         |  |
|     | Β.  | Idioma de la Plataforma    | <u>8</u>  |  |
|     | C.  | Acceso a la aula virtual   | <u>10</u> |  |
| II. | Pri | meros Pasos                | <u>12</u> |  |
|     | Α.  | Guía de aprendizaje        | <u>13</u> |  |
|     | Β.  | Suscríbete a los Foros     | <u>14</u> |  |
| V.  | żCć | ómo se estudia Online?     | <u>16</u> |  |
|     | Α.  | Estudiar contenidos Online | <u>17</u> |  |
|     | Β.  | Evaluaciones online        | <u>20</u> |  |
|     | C.  | Clases presenciales        | <u>23</u> |  |
|     | D.  | Calificaciones             | <u>24</u> |  |
| /.  | Cor | municación                 | <u>25</u> |  |
|     | Α.  | Anuncios del Profesor      | <u>26</u> |  |
|     | Β.  | Seminarios Virtuales       | <u>27</u> |  |
|     | C.  | Dudas académicas           | <u>28</u> |  |
|     | D.  | Problemas técnicos         | <u>29</u> |  |
|     | E.  | Uso de correo Electrónico  | <u>30</u> |  |
|     |     |                            |           |  |

## IV. ¿Cómo se estudia?

En esta sección verás cómo usar el calendario del curso para avanzar por el material, cómo acceder a evaluaciones online, cómo son las clases presenciales y cómo es el sistema de calificaciones.

- Estudio del los contenidos online Α.
- **Evaluaciones online** Β.
- **Clases presenciales** С.
- Calificaciones D.

TRANSFORMAR

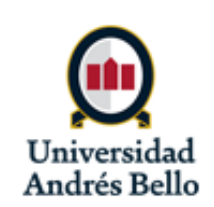

|     | Cer | tificados Internacionales  | 4  |
|-----|-----|----------------------------|----|
|     | Α.  | ¿Qué es un C.I.?           | 1  |
|     | Β.  | Beneficios                 | 1  |
| Ι.  | Acc | ceso a la plataforma       | 6  |
|     | Α.  | Acceso a plataforma de UEM |    |
|     | Β.  | Idioma de la Plataforma    | 8  |
|     | C.  | Acceso a la aula virtual   | 10 |
| 11. | Pri | meros Pasos                | 12 |
|     | Α.  | Guía de aprendizaje        | 1  |
|     | Β.  | Suscríbete a los Foros     | 1/ |
| V.  | ¿Cć | ómo se estudia Online?     | 16 |
|     | Α.  | Estudiar contenidos Online | 1  |
|     | Β.  | Evaluaciones online        | 20 |
|     | C.  | Clases presenciales        | 23 |
|     | D.  | Calificaciones             | 2/ |
| /.  | Cor | municación                 | 21 |
|     | Α.  | Anuncios del Profesor      | 26 |
|     | Β.  | Seminarios Virtuales       | 2  |
|     | C.  | Dudas académicas           | 28 |
|     | D.  | Problemas técnicos         | 20 |
|     | Ε.  | Uso de correo Electrónico  | 30 |
|     |     |                            |    |

### A. Estudio de los contenidos online

- Este curso online es asincrónico. Es decir, para estudiar no es necesario que te conectes en algún horario en específico. Puedes estudiar en los días y horarios que más te acomodan.
- Por lo tanto, depende de tu "autoestudio", no existen claves del éxito, pero cada calificación solo dependerá de tu constancia, proactividad y manejo del tiempo.
- La parte sincrónica del curso son las actividades evaluadas que tienen una fecha y hora límite concreta para entregarlas dentro del plazo.
- A continuación aprenderás más sobre cómo se estudia en el ambiente online.

GLOBALIZAR

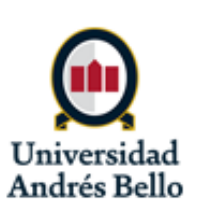

| I.   | Cer | tificados Internacionales  | <u>2</u>  |
|------|-----|----------------------------|-----------|
|      | Α.  | ¿Qué es un C.I.?           | 3         |
|      | Β.  | Beneficios                 | 5         |
| II.  | Acc | ceso a la plataforma       | <u>6</u>  |
|      | Α.  | Acceso a plataforma de UEM | Z         |
|      | Β.  | Idioma de la Plataforma    | <u>8</u>  |
|      | C.  | Acceso a la aula virtual   | <u>10</u> |
| III. | Pri | meros Pasos                | <u>12</u> |
|      | А.  | Guía de aprendizaje        | <u>13</u> |
|      | Β.  | Suscríbete a los Foros     | <u>14</u> |
| IV.  | ¿Cá | ómo se estudia Online?     | <u>16</u> |
|      | Α.  | Estudiar contenidos Online | <u>17</u> |
|      | Β.  | Evaluaciones online        | <u>20</u> |
|      | C.  | Clases presenciales        | <u>23</u> |
|      | D.  | Calificaciones             | <u>24</u> |
| V.   | Со  | municación                 | <u>25</u> |
|      | А.  | Anuncios del Profesor      | <u>26</u> |
|      | Β.  | Seminarios Virtuales       | <u>27</u> |
|      | C.  | Dudas académicas           | <u>28</u> |
|      | D.  | Problemas técnicos         | <u>29</u> |
|      | Ε.  | Uso de correo Electrónico  | 30        |

### A. Estudio de los contenidos online

- El material del curso se encuentra en la sección de cada unidad.
- Haz clic sobre cada "caja" de contenidos para revisar ese tema.
  - El tema abrirá en una ventana emergente, por lo que es importante asegurar que no tienes estas ventanas bloqueadas.

| Administración                                                                       | + Unid | lad 1                                                                                                    | Leyes de tipos de interés                                                                                                    |                                                                                                    |
|--------------------------------------------------------------------------------------|--------|----------------------------------------------------------------------------------------------------|----------------------------------------------------------------------------------------------------|----------------------------------------------------------------------------------------------------|
| Financiera<br>Grupo M12<br>Comunicación<br>Página principal                          |        | UNIDAD 1: Matemáticas financier                                                                                                    | CONTENIDOS     Presentados     Leyres de los tipos de Intreés: capitalizar     Leyres de los tipos de Intreés: descontar     Leyres de los tipos de Intreés ample     Descuento utilizando la ley de Intreés ample     Productos que utilizan la ley de Intreés ample     Descuento utilizando la ley de Intreés computedo     Descuento utilizando la ley de Intreés computedo | <ul> <li>&gt; Presentación</li> <li>Condo una persona presta indero a ora, espera recibir una retribución a cambio de esta cesión, ya que con este dinero podría realizar otras actividades en lugar de prestario (invertifio en acciones, gastatiró en un viaje, prestario a otra persona, guardario en casa, etc.).</li> <li>&gt; De esto se basa la primera ley de los tipos de interés: una unidad monetaria hoy es más valiosa que una unidad monetaria mañana.</li> <li>Si pesto una unidad monetaria hoy, mañana querre que me devuelvan una cambida equivalente teniendo en cuenta el tipo de interés que quiero obtener.</li> <li>&gt; Ifinalizar esta unidad, el estudiante podrá:</li> <li>&gt; Ottorene la cambidad que reclimavá el prestamista cuando pase un plazo determinado, utilizando la ley de interés más adecuada.</li> <li>&gt; Concer la cambidad que nely que prestar para conseguir una determinado cantidad dentro de un tempo prelipido.</li> </ul> |
| Guía de aprendizaje<br>Guía de uso de la<br>plataforma<br>Comunicate<br>Aula virtual |        | Foro Unidad 1<br>En este foro puedes preguntar al profesor<br>recomendable que, además, leas los mens<br>duda en uno de los mensajes anteriores. In<br>conversación. | Pikutunoa que utilizan la ley del Interés compuesto<br>Interés compuesto va interés ample<br>Actividad I<br>Resumen                                                                                                    |                                                                                                    |
| Contenidos<br>Unidad 1<br>Unidad 2                                                   |        | Leyes de tipos de interés                                                                                                    |                                                                                                    |                                                                                                    |
| Unidad 3<br>Espacio abierto                                                          |        | Características de los tipos de int                                                                                                    | terés                                                                                                    |                                                                                                    |

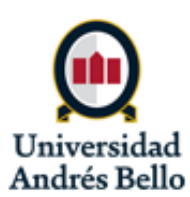

| I.   | I. Certificados Internacionales |                            |           |
|------|---------------------------------|----------------------------|-----------|
|      | Α.                              | ¿Qué es un C.I.?           | 3         |
|      | Β.                              | Beneficios                 | 1         |
| II.  | Acc                             | ceso a la plataforma       | 6         |
|      | Α.                              | Acceso a plataforma de UEM |           |
|      | Β.                              | Idioma de la Plataforma    | 8         |
|      | C.                              | Acceso a la aula virtual   | 10        |
| III. | Pri                             | meros Pasos                | 12        |
|      | Α.                              | Guía de aprendizaje        | 1         |
|      | Β.                              | Suscríbete a los Foros     | 1/        |
| IV.  | ¿Cć                             | ómo se estudia Online?     | 16        |
|      | Α.                              | Estudiar contenidos Online | 1         |
|      | Β.                              | Evaluaciones online        | 20        |
|      | C.                              | Clases presenciales        | 23        |
|      | D.                              | Calificaciones             | 2/        |
| V.   | Cor                             | municación                 | 21        |
|      | Α.                              | Anuncios del Profesor      | <u>26</u> |
|      | Β.                              | Seminarios Virtuales       | 2         |
|      | C.                              | Dudas académicas           | 28        |
|      | D.                              | Problemas técnicos         | 20        |
|      | E.                              | Uso de correo Electrónico  | 30        |
|      |                                 |                            |           |

### A. Estudio de los contenidos online

Hay que avanzar por los temas de acuerdo al calendario del curso que se encuentra en la Guía de Aprendizaje. Verás que los temas indicados en cada semana del calendario corresponden con las "cajas" en las unidades.

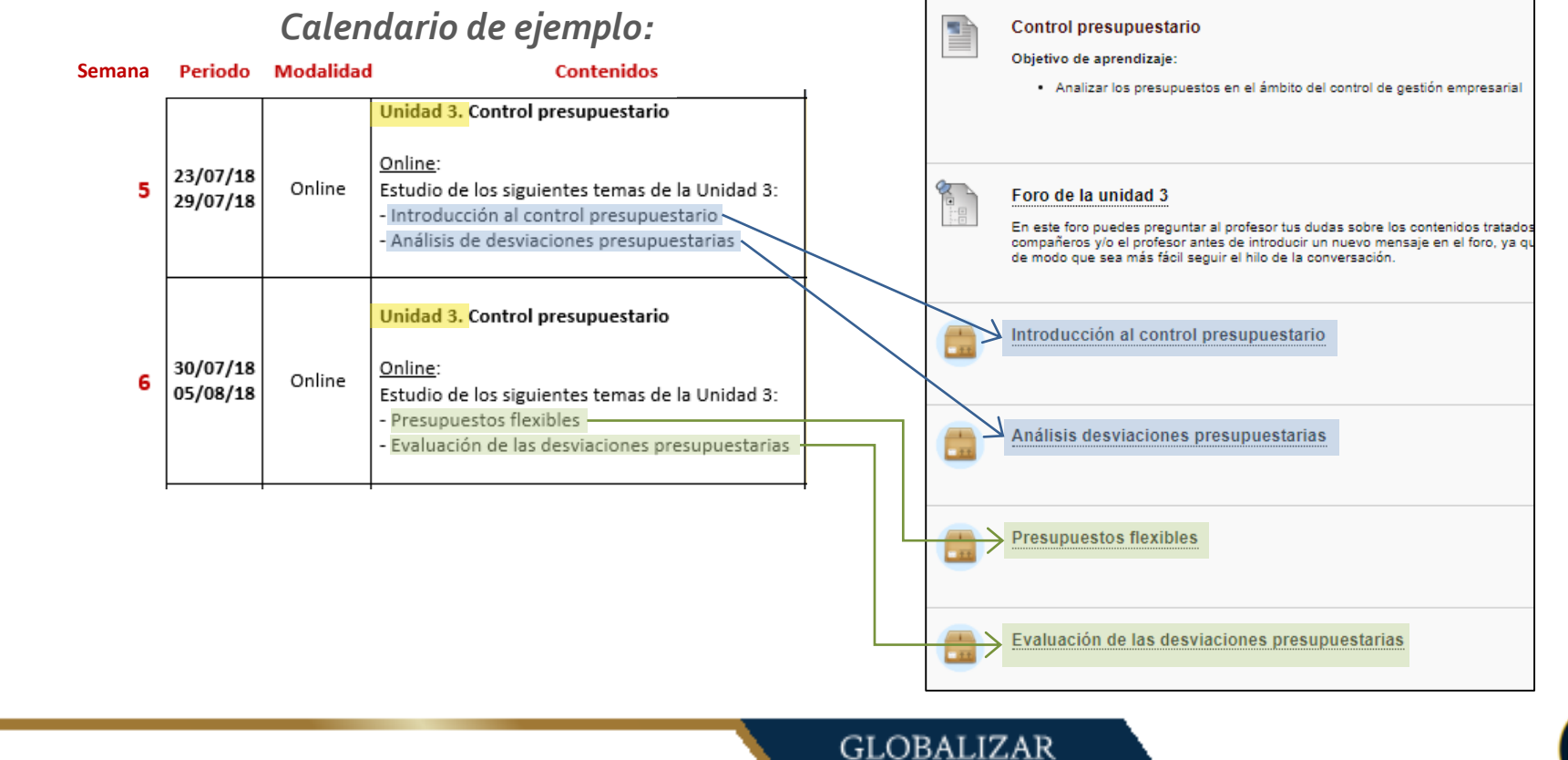

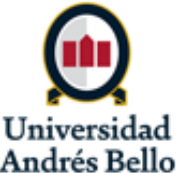

|     | _   |                              |           |  |
|-----|-----|------------------------------|-----------|--|
| Ι.  | Cer | Certificados Internacionales |           |  |
|     | Α.  | ¿Qué es un C.I.?             | 3         |  |
|     | Β.  | Beneficios                   | 5         |  |
| Π.  | Acc | ceso a la plataforma         | 6         |  |
|     | Α.  | Acceso a plataforma de UEM   | Ţ         |  |
|     | Β.  | Idioma de la Plataforma      | <u>8</u>  |  |
|     | C.  | Acceso a la aula virtual     | 10        |  |
| .   | Pri | meros Pasos                  | 12        |  |
|     | Α.  | Guía de aprendizaje          | 1         |  |
|     | Β.  | Suscríbete a los Foros       | 1/        |  |
| IV. | ¿Cć | ómo se estudia Online?       | 16        |  |
|     | Α.  | Estudiar contenidos Online   | 1         |  |
|     | Β.  | Evaluaciones online          | 20        |  |
|     | C.  | Clases presenciales          | 2         |  |
|     | D.  | Calificaciones               | 2/        |  |
| V.  | Cor | municación                   | 25        |  |
|     | Α.  | Anuncios del Profesor        | <u>26</u> |  |
|     | Β.  | Seminarios Virtuales         | 27        |  |
|     | C.  | Dudas académicas             | 28        |  |
|     | D.  | Problemas técnicos           | 20        |  |
|     | E.  | Uso de correo Electrónico    | 30        |  |

30

### **B. Evaluaciones online**

Cuando tienes una evaluación online, dependiendo del tipo de curso, la encontrarás en En la sección "Evaluación" del panel de navegación

| Comunicación                         |              |      |  |
|--------------------------------------|--------------|------|--|
| Página Principal 🗷                   |              |      |  |
| <u>Bienvenida a la asignatura</u>    |              |      |  |
| Tutorial manejo de<br>Blackboard 🖾   |              |      |  |
| Guía de aprendizaje                  |              |      |  |
| Guía de uso de la<br>plataforma      |              |      |  |
| Anuncios                             |              |      |  |
| Foros del curso                      |              |      |  |
| Aula Virtual                         |              |      |  |
| Calendario de entregas y<br>exámenes |              |      |  |
| Contenidos                           |              |      |  |
| Unidad 1                             |              |      |  |
| Unidad 2                             |              |      |  |
| Unidad 3                             |              |      |  |
| Unidad 4                             |              |      |  |
| Espacio abierto                      |              |      |  |
| Unidad extinguida 🛛                  |              |      |  |
|                                      |              |      |  |
| Evaluación                           |              |      |  |
| Control Diagnóstico 1                |              |      |  |
| Control Diagnóstico 2                |              |      |  |
| Actividad Individual 1               | $\leftarrow$ | <br> |  |
| Actividad Individual 2               |              |      |  |
| Actividad Individual 3               |              |      |  |
| Actividad Individual 4               |              |      |  |
| Actividad Individual 5               |              |      |  |

Control Diagnóstico 1 Control Diagnóstico 2 Actividad Individual 1 Actividad Individual 2 Actividad Individual 3 Actividad Individual 4 Actividad Individual 5 Actividad Individual 6 Solemne 1 Solemne 2 Examen Final Alumnos Grupo Calificaciones Participantes Ayuda Campus Virtual

Evaluación

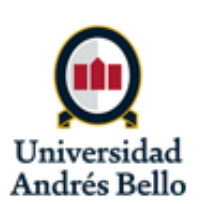

| I.   | Certificados Internacionales |                            |           |  |
|------|------------------------------|----------------------------|-----------|--|
|      | Α.                           | ¿Qué es un C.I.?           | 3         |  |
|      | Β.                           | Beneficios                 | 5         |  |
| П.   | Acc                          | ceso a la plataforma       | <u>6</u>  |  |
|      | Α.                           | Acceso a plataforma de UEM | Z         |  |
|      | Β.                           | Idioma de la Plataforma    | <u>8</u>  |  |
|      | C.                           | Acceso a la aula virtual   | <u>10</u> |  |
| III. | Pri                          | meros Pasos                | <u>12</u> |  |
|      | Α.                           | Guía de aprendizaje        | <u>13</u> |  |
|      | Β.                           | Suscríbete a los Foros     | <u>14</u> |  |
| IV.  | ¿Cć                          | ómo se estudia Online?     | <u>16</u> |  |
|      | Α.                           | Estudiar contenidos Online | <u>17</u> |  |
|      | Β.                           | Evaluaciones online        | 20        |  |
|      | C.                           | Clases presenciales        | <u>23</u> |  |
|      | D.                           | Calificaciones             | <u>24</u> |  |
| V.   | Cor                          | municación                 | <u>25</u> |  |
|      | Α.                           | Anuncios del Profesor      | <u>26</u> |  |
|      | Β.                           | Seminarios Virtuales       | <u>27</u> |  |
|      | C.                           | Dudas académicas           | <u>28</u> |  |
|      | D.                           | Problemas técnicos         | <u>29</u> |  |
|      | E.                           | Uso de correo Electrónico  | 30        |  |
|      |                              |                            |           |  |

### **B. Evaluaciones online**

### Hay **3 tipos** de actividades online que podrías encontrar en tu curso:

#### 1. Cuestionario

20

- Un cuestionario es una prueba con preguntas que tienes que contestar.
- Las preguntas pueden ser de distintos tipos (alternativas, verdadero/falso, ejercicios a resolver, entre otros).
- En el espacio del cuestionario verás las instrucciones e indicaciones relevantes (por ejemplo, número de preguntas, duración, etc.)
- Una vez iniciado el plazo de realización del cuestionario y hasta que se cierre, verás un enlace debajo de las instrucciones que te permitirá visualizar y responder el cuestionario.

|   | Solemne 1                                                                                                    |
|---|----------------------------------------------------------------------------------------------------|
|   | El enlace para realizar la evaluación se habilitará en la fecha indicada a continuación y tendrá la siguiente configuración:                                                                                                    |
|   | <ul> <li>Inicio: Jueves 19 de abril de 2018 a las 00:00 horas de Chile (equivalencia con España jueves 19 de abril a las 05:00 horas)</li> <li>Fin: Domingo 22 de abril de 2018 a las 23:59 horas de Chile (equivalencia con España lunes 23 de abril de 2018 a las 04:59 horas).</li> <li>Número de preguntas: 20</li> <li>Duración: 30 minutos</li> <li>Número de intentos: 1</li> </ul> |
|   | Recuerda que solo dispones de un intento para realizar la prueba, por lo que se recomendable que te asegures de que dispones de una buena conexión a Internet, ya que no se podrá volver a realizar fuera de plazo.                                                                                                    |
|   | Toda incidencia técnica deberá ser comunicada a través del foro ¿Te ayudamos?, ubicado en el apartado Comunicate, antes del cierre de la prueba y adjuntando una captura de pantalla que muestre el error.                                                                                                    |
|   | Los mensajes enviados mediante correo electrónico al profesor, no serán tenidos en cuenta.                                                                                                    |
|   | Solemne 1                                                                                                    |
| L |                                                                                                    |
|   |                                                                                                    |

GLOBALIZAR

Univer

Andrés Bello

| I.   | Certificados Internacionales |                            |           |
|------|------------------------------|----------------------------|-----------|
|      | Α.                           | ¿Qué es un C.I.?           | 3         |
|      | Β.                           | Beneficios                 | 5         |
| П.   | Acc                          | ceso a la plataforma       | <u>6</u>  |
|      | Α.                           | Acceso a plataforma de UEM | Z         |
|      | Β.                           | Idioma de la Plataforma    | <u>8</u>  |
|      | C.                           | Acceso a la aula virtual   | <u>10</u> |
| III. | Pri                          | meros Pasos                | <u>12</u> |
|      | Α.                           | Guía de aprendizaje        | <u>13</u> |
|      | Β.                           | Suscríbete a los Foros     | <u>14</u> |
| IV.  | ¿Cά                          | ómo se estudia Online?     | <u>16</u> |
|      | Α.                           | Estudiar contenidos Online | <u>17</u> |
|      | Β.                           | Evaluaciones online        | <u>20</u> |
|      | C.                           | Clases presenciales        | <u>23</u> |
|      | D.                           | Calificaciones             | <u>24</u> |
| V.   | Cor                          | municación                 | <u>25</u> |
|      | Α.                           | Anuncios del Profesor      | <u>26</u> |
|      | Β.                           | Seminarios Virtuales       | 27        |
|      | C.                           | Dudas académicas           | <u>28</u> |
|      | D.                           | Problemas técnicos         | <u>29</u> |
|      | Ε.                           | Uso de correo Electrónico  | 30        |
|      |                              |                            |           |

22

RRII2020VSTDR2

### **B. Evaluaciones online**

#### 2. Tarea

• Una tarea es una actividad que requiere que subas un archivo a la plataforma.

Cancelar

- En el espacio de la tarea verás las instrucciones e indicaciones relevantes. ٠
- Haz clic sobre el nombre de la actividad para acceder al espacio para subir archivos.

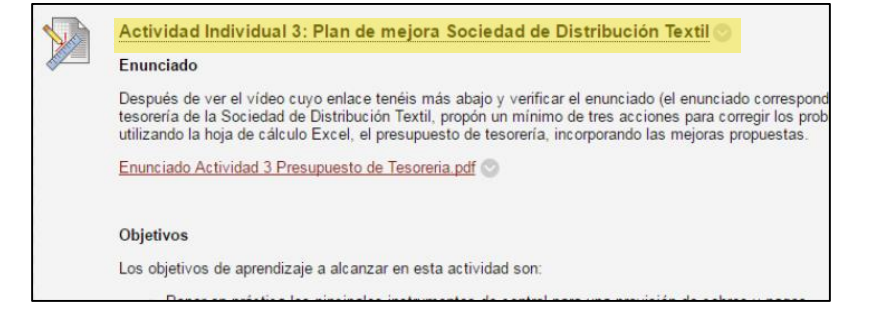

• Una vez que hayas subido el archivo, asegúrate de hacer clic en "Enviar" – si eliges "Guardar borrador" tu profesor no podrá ver tu archivo para evaluarlo.

Enviar

GLOBALIZAR

Guardar borrador

### 3. Foro de Discusión

- Un foro de discusión evaluado es una actividad en la cual tienes que comentar o debatir sobre un tema en un foro junto con tus compañeros.
- En el espacio de la actividad verás un enlace para acceder al foro donde tienes que participar. ٠
- Para ser considerado, tu participación tiene que ser publicada en el foro de la evaluación, y no en alguno de los otros foros de la plataforma.

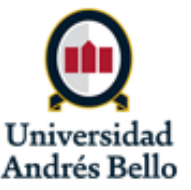

| Certificados Internacionales |                                                                                                    |                                                                                                    |
|------------------------------|----------------------------------------------------------------------------------------------------|----------------------------------------------------------------------------------------------------|
| Α.                           | ¿Qué es un C.I.?                                                                                                   | 3                                                                                                    |
| Β.                           | Beneficios                                                                                                    | 5                                                                                                    |
| Acc                          | ceso a la plataforma                                                                                               | 6                                                                                                    |
| Α.                           | Acceso a plataforma de UEM                                                                                         | Z                                                                                                    |
| Β.                           | Idioma de la Plataforma                                                                                            | <u>8</u>                                                                                                    |
| C.                           | Acceso a la aula virtual                                                                                           | <u>10</u>                                                                                                    |
| Pri                          | meros Pasos                                                                                                    | <u>12</u>                                                                                                    |
| Α.                           | Guía de aprendizaje                                                                                                | <u>13</u>                                                                                                    |
| Β.                           | Suscríbete a los Foros                                                                                             | <u>14</u>                                                                                                    |
| ¿Cá                          | ómo se estudia Online?                                                                                             | <u>16</u>                                                                                                    |
| Α.                           | Estudiar contenidos Online                                                                                         | <u>17</u>                                                                                                    |
| Β.                           | Evaluaciones online                                                                                                | 20                                                                                                    |
| C.                           | Clases presenciales                                                                                                | 23                                                                                                    |
| D.                           | Calificaciones                                                                                                    | 24                                                                                                    |
| Cor                          | municación                                                                                                    | 25                                                                                                    |
| Α.                           | Anuncios del Profesor                                                                                              | <u>26</u>                                                                                                    |
| Β.                           | Seminarios Virtuales                                                                                               | <u>27</u>                                                                                                    |
| C.                           | Dudas académicas                                                                                                   | <u>28</u>                                                                                                    |
| D.                           | Problemas técnicos                                                                                                 | <u>29</u>                                                                                                    |
| Ε.                           | Uso de correo Electrónico                                                                                          | 30                                                                                                    |
|                              | Cer<br>A.<br>B.<br>A.<br>C.<br>Prin<br>A.<br>B.<br>¿Có<br>A.<br>B.<br>C.<br>C.<br>C.<br>C.<br>C.<br>C.<br>C.<br>E. | <ul> <li>Certificados Internacionales</li> <li>A. ¿Qué es un C.I.?</li> <li>Beneficios</li> <li>Acceso a la plataforma</li> <li>A. Acceso a plataforma de UEM</li> <li>B. Idioma de la Plataforma</li> <li>C. Acceso a la aula virtual</li> <li>Primeros Pasos</li> <li>A. Guía de aprendizaje</li> <li>B. Suscríbete a los Foros</li> <li>¿Como se estudia Online?</li> <li>A. Estudiar contenidos Online</li> <li>B. Evaluaciones online</li> <li>C. Clases presenciales</li> <li>D. Calificaciones</li> <li>Anuncios del Profesor</li> <li>A. Anuncios del Profesor</li> <li>Seminarios Virtuales</li> <li>D. Dudas académicas</li> <li>D. Problemas técnicos</li> <li>E. Uso de correo Electrónico</li> </ul> |

### **C.** Clases presenciales

- Las clases presenciales se realizan en las semanas indicadas en el calendario del curso, en el horario y la sala que aparece en tu horario de clases.
- El calendario de la Guía de Aprendizaje contiene las actividades y/o evaluaciones que se realizaran en clases presenciales.
- Debes llegar a las clases presenciales con el material estudiado Online y con tus dudas. *Calendario de ejemplo:*

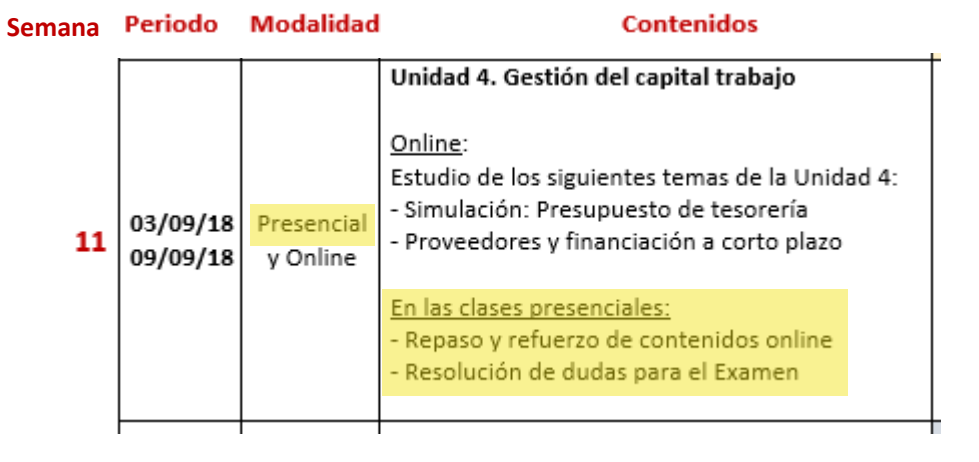

GLOBALIZAR

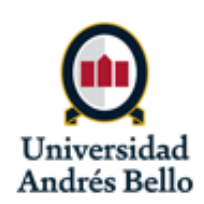

|            | Certificados Internacionales |                            |   |
|------------|------------------------------|----------------------------|---|
|            | Α.                           | ¿Qué es un C.I.?           |   |
|            | Β.                           | Beneficios                 |   |
| Ι.         | Acc                          | eso a la plataforma        |   |
|            | Α.                           | Acceso a plataforma de UEM |   |
|            | Β.                           | Idioma de la Plataforma    |   |
|            | C.                           | Acceso a la aula virtual   | 1 |
| Π.         | Pri                          | meros Pasos                | 1 |
|            | Α.                           | Guía de aprendizaje        | 1 |
|            | Β.                           | Suscríbete a los Foros     | 1 |
| V.         | ¿Cά                          | omo se estudia Online?     | 1 |
|            | Α.                           | Estudiar contenidos Online | 1 |
|            | Β.                           | Evaluaciones online        | 2 |
|            | C.                           | Clases presenciales        | 2 |
|            | D.                           | Calificaciones             | 2 |
| <i>'</i> . | Cor                          | municación                 | 2 |
|            | Α.                           | Anuncios del Profesor      | 2 |
|            | Β.                           | Seminarios Virtuales       | 2 |
|            | C.                           | Dudas académicas           | 2 |
|            | D.                           | Problemas técnicos         | 2 |
|            | Ε.                           | Uso de correo Electrónico  | 3 |
|            |                              |                            |   |

### **D.** Calificaciones

- Algunas actividades serán corregidas por tu profesor de UEM y otras por tu profesor de UNAB, según indicado en la Guía de Aprendizaje.
- UEM utiliza la escala de notas española de 0 a 10 puntos.
  - En algunas instancias esta escala podría ser representada de 0 a 100, donde 100 es equivalente a 10, 95 a 9.5, 90 a 9.0, etc.
  - La nota mínima de aprobación en esta escala es 5.0.
- Existe una tabla de conversión oficial validada por la Vicerrectoría Académica de UNAB que se utilizará para la traducción de las notas a la escala chilena.
  - Esta conversión se aplica automáticamente en Blackboard (plataforma UEM) para que tu nota aparezca en escala chilena junto a la nota española en paréntesis.
     First Name Link Entrega TI

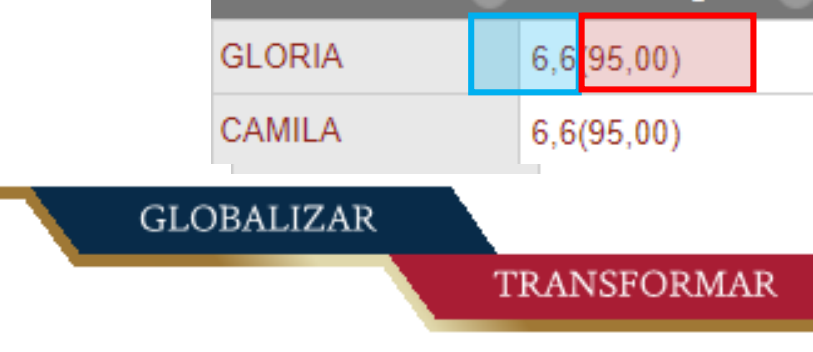

Universidad Andrés Bello

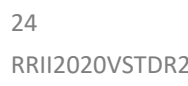

| I.   | Certificados Internacionales |                            |           |
|------|------------------------------|----------------------------|-----------|
|      | Α.                           | ¿Qué es un C.I.?           | 3         |
|      | Β.                           | Beneficios                 | 5         |
| 11.  | Acc                          | ceso a la plataforma       | <u>6</u>  |
|      | Α.                           | Acceso a plataforma de UEM | Z         |
|      | Β.                           | Idioma de la Plataforma    | <u>8</u>  |
|      | C.                           | Acceso a la aula virtual   | <u>10</u> |
| 111. | Pri                          | meros Pasos                | <u>12</u> |
|      | Α.                           | Guía de aprendizaje        | <u>13</u> |
|      | Β.                           | Suscríbete a los Foros     | <u>14</u> |
| IV.  | ¿Cά                          | ómo se estudia Online?     | <u>16</u> |
|      | Α.                           | Estudiar contenidos Online | <u>17</u> |
|      | Β.                           | Evaluaciones online        | <u>20</u> |
|      | C.                           | Clases presenciales        | <u>23</u> |
|      | D.                           | Calificaciones             | <u>24</u> |
| V.   | Cor                          | municación                 | <u>25</u> |
|      | Α.                           | Anuncios del Profesor      | <u>26</u> |
|      | Β.                           | Seminarios Virtuales       | <u>27</u> |
|      | C.                           | Dudas académicas           | <u>28</u> |
|      | D.                           | Problemas técnicos         | <u>29</u> |
|      | Ε.                           | Uso de correo Electrónico  | <u>30</u> |

## V. Comunicación

En esta sección conocerás las distintas vías que tus profesores utilizarán para comunicar con los estudiantes. También aprenderás cómo contactarte con los profesores y el personal de apoyo técnico cuando tienes una duda o dificultad con el curso.

- Anuncios del profesor Α.
- **Seminarios Virtuales** Β.
- Dudas académicas С.
- **Problemas técnicos** D.
- Ε. Uso de correo electrónico

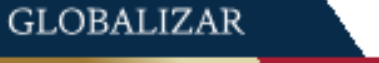

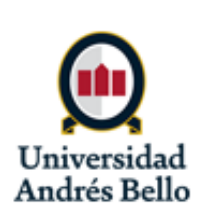

|            | Cer | ertificados Internacionales |            |  |
|------------|-----|-----------------------------|------------|--|
|            | Α.  | ¿Qué es un C.I.?            |            |  |
|            | Β.  | Beneficios                  | 1          |  |
| I.         | Acc | eso a la plataforma         | (          |  |
|            | Α.  | Acceso a plataforma de UEM  |            |  |
|            | Β.  | Idioma de la Plataforma     | 8          |  |
|            | C.  | Acceso a la aula virtual    | 10         |  |
| II.        | Pri | meros Pasos                 | <u>1</u> 2 |  |
|            | Α.  | Guía de aprendizaje         | <u>1</u>   |  |
|            | Β.  | Suscríbete a los Foros      | 1          |  |
| V.         | ¿Cć | omo se estudia Online?      | 10         |  |
|            | Α.  | Estudiar contenidos Online  | <u>1</u>   |  |
|            | Β.  | Evaluaciones online         | 20         |  |
|            | C.  | Clases presenciales         | 2          |  |
|            | D.  | Calificaciones              | 2/         |  |
| <i>V</i> . | Cor | municación                  | 2          |  |
|            | Α.  | Anuncios del Profesor       | 26         |  |
|            | Β.  | Seminarios Virtuales        | 2          |  |
|            | C.  | Dudas académicas            | 28         |  |
|            | D.  | Problemas técnicos          | 20         |  |
|            | E.  | Uso de correo Electrónico   | 30         |  |
|            |     |                             |            |  |

### A. Anuncios del Profesor

- Como se explicó en la sección III, la mayoría de la comunicación del curso se realiza a través de los foros, por lo cual es muy importante suscribirte a ellos y revisarlos regularmente para no perder información importante sobre el curso.
- En ocasiones los profesores también utilizarán Anuncios para comunicar alguna noticia destacada.
  - Los anuncios se encuentran en el panel de navegación.
  - Recibirás una copia del anuncio a tu correo UNAB (@andresbello.edu) a diferencia de los foros no es necesario suscribirte para recibir estas notificaciones.

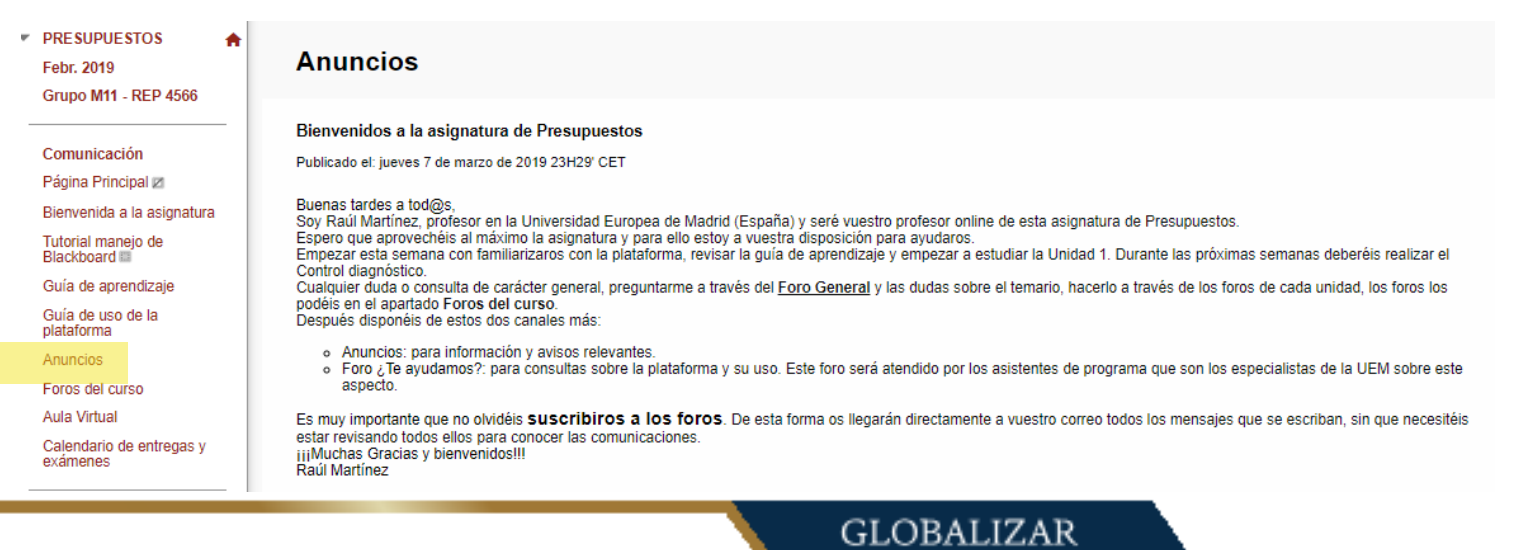

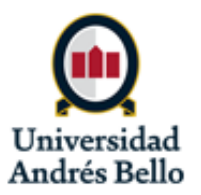

| Ι.   | Certificados Internacionales |                            |          |
|------|------------------------------|----------------------------|----------|
|      | Α.                           | ¿Qué es un C.I.?           |          |
|      | Β.                           | Beneficios                 | 1        |
| II.  | Acc                          | eso a la plataforma        | (        |
|      | Α.                           | Acceso a plataforma de UEM |          |
|      | Β.                           | Idioma de la Plataforma    | 8        |
|      | C.                           | Acceso a la aula virtual   | 1        |
| III. | Pri                          | meros Pasos                | <u>1</u> |
|      | Α.                           | Guía de aprendizaje        | 1        |
|      | Β.                           | Suscríbete a los Foros     | 1        |
| IV.  | ¿Cć                          | omo se estudia Online?     | 10       |
|      | Α.                           | Estudiar contenidos Online | <u>1</u> |
|      | Β.                           | Evaluaciones online        | 20       |
|      | C.                           | Clases presenciales        | 2        |
|      | D.                           | Calificaciones             | 2        |
| V.   | Cor                          | municación                 | 2        |
|      | Α.                           | Anuncios del Profesor      | 20       |
|      | Β.                           | Seminarios Virtuales       | 2        |
|      | C.                           | Dudas académicas           | 2        |
|      | D.                           | Problemas técnicos         | 2        |
|      | E.                           | Uso de correo Electrónico  | 30       |
|      |                              |                            |          |

27

RRII2020VSTDR2

### **B. Seminarios Virtuales**

- Un Seminario Virtual es una sesión vía videoconferencia con el profesor de UEM.
- Los seminarios se realizan en un día y horario concreto. Tu profesor agendará varios seminarios a lo largo del curso.
- Para participar en un Seminario Virtual, debes ingresar a la sección Aula Virtual a la hora designada.
- Deberías llegar al seminario virtual con el material estudiado y con tus dudas.
- Dado los posibles dificultades de conectar en un horario especifico, los seminarios son opcionales. Sin embargo, es muy recomendable participar y los estudiantes que participan suelen encontrar que son una instancia provechosa.
- Todos los seminarios virtuales serán grabados. Puedes revisar el video de los seminarios en la sección Aula Virtual

| Faller de liderazgo<br>Grupo M19 | * | Aula | I Virtual                                                                                                    |
|----------------------------------|---|------|----------------------------------------------------------------------------------------------------|
| Comunicación<br>Página principal | _ |      | Aula Virtual<br>A través de este enlace, podrás conectar a los seminarios virtuales que se programarán durante el transcurso de la asignatura. |
| Guía de aprendizaje              |   |      | Haz clic en el enlace para ver                                                                                                    |
| Guías de uso de la<br>blataforma |   |      | Seminario virtual 1: Liderazgo la grabación del seminario.                                                                                     |
| Comunícate                       |   |      | Archivos adjuntos: 📋 Seminario Virtual 1. Liderazgo e Inteligencia Emocionalpdf (1,047 MB)                                                     |
| Aula Virtual                     |   |      |                                                                                                    |

GLOBALIZAR

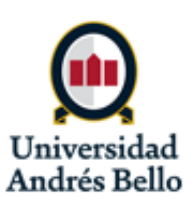

| Ι.   | Certificados Internacionales |                            |    |  |
|------|------------------------------|----------------------------|----|--|
|      | Α.                           | ¿Qué es un C.I.?           | З  |  |
|      | Β.                           | Beneficios                 | 5  |  |
| II.  | Acceso a la plataforma       |                            |    |  |
|      | А.                           | Acceso a plataforma de UEM | Z  |  |
|      | Β.                           | Idioma de la Plataforma    | 8  |  |
|      | C.                           | Acceso a la aula virtual   | 10 |  |
| III. | Primeros Pasos               |                            |    |  |
|      | Α.                           | Guía de aprendizaje        | 13 |  |
|      | Β.                           | Suscríbete a los Foros     | 14 |  |
| IV.  | ¿Cómo se estudia Online?     |                            |    |  |
|      | Α.                           | Estudiar contenidos Online | 17 |  |
|      | Β.                           | Evaluaciones online        | 20 |  |
|      | C.                           | Clases presenciales        | 23 |  |
|      | D.                           | Calificaciones             | 24 |  |
| V.   | Comunicación                 |                            |    |  |
|      | Α.                           | Anuncios del Profesor      | 26 |  |
|      | Β.                           | Seminarios Virtuales       | 27 |  |
|      | C.                           | Dudas académicas           | 28 |  |
|      | D.                           | Problemas técnicos         | 29 |  |
|      | E.                           | Uso de correo Electrónico  | 30 |  |

## C. Dudas académicas

- Cuando tienes una duda de carácter académico, escríbela en los foros.
  - Foro general: asuntos generales del curso
  - Foro de la unidad: dudas especificas a los contenidos de una unidad
- Si tienes una duda, es posible que tus compañeros tienen la misma, por lo que todos se benefician de la comunicación a través de los foros.
- Es importante tener en cuenta el carácter asincrónico del curso.
  - Si te surge una duda poco antes de la fecha límite de una evaluación, es posible que tu profesor no responderá antes del cierre de la actividad.
  - Por lo tanto, es importante planificarte y no dejar las cosas para el último moménto para poder resolver cualquier duda con tiempo.

GLOBALIZAR

2

3

5

<u>6</u>

Ζ

<u>8</u>

<u>10</u>

12

13

14

16

17

20

23

24

<u>25</u>

26

27

28

29

30

- I. Certificados Internacionales
  - A. ¿Qué es un C.I.?
  - B. Beneficios
- II. Acceso a la plataforma
  - A. Acceso a plataforma de UEM
  - B. Idioma de la Plataforma
  - C. Acceso a la aula virtual
- III. Primeros Pasos
  - A. Guía de aprendizaje
  - B. Suscríbete a los Foros
- IV. ¿Cómo se estudia Online?
  - A. Estudiar contenidos Online
  - B. Evaluaciones online
  - C. Clases presenciales
  - D. Calificaciones
- V. Comunicación
  - A. Anuncios del Profesor
  - B. Seminarios Virtuales
  - C. Dudas académicas
  - D. Problemas técnicos
  - E. Uso de correo Electrónico

## **D. Problemas técnicos**

- Si tienes un problema técnico <u>dentro</u> del aula virtual (Plataforma UEM):
  - Escribe en el foro ¿Te Ayudamos? que se encuentra en la sección Foros del Curso.
    - Debes incluir **una captura de pantalla** de buena calidad que permite observar el incidente y la pantalla completa de tu computador

### • Si no puedes acceder a la página del curso:

- Ingresa un requerimiento en Servicio al Estudiante en el menú izquierdo de tu Intranet UNAB. Tu mensaje, al menos, debe incluir :
  - tu nombre completo y RUT
  - tu correo UNAB
  - la asignatura que estás cursando
  - una captura de pantalla de buena calidad que permite observar el incidente

### • Política de recuperación:

- Para poder recuperar una actividad debido a un problema técnico, debe ser reportado en el momento de la incidencia y dentro del plazo establecido para la realización de la actividad.
- Los asistentes del curso evaluarán cada caso, considerando también la evidencia de los registros de la plataforma.

GLOBALIZAR

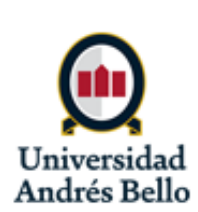

| I.   | Certificados Internacionales |                             |           | Bienvenida a la asignatur            |  |  |
|------|------------------------------|-----------------------------|-----------|--------------------------------------|--|--|
|      | Α.                           | ¿Qué es un C.I.?            | 3         | Tutorial manejo de                   |  |  |
|      | Β.                           | Beneficios                  | 5         | Guía de aprendizaje                  |  |  |
| Ш.   | Ac                           | ceso a la plataforma        | 6         | Guía de uso de la<br>plataforma      |  |  |
|      | Λ                            | Acceso a plataforma do LIEM | _         | Anuncios                             |  |  |
|      | Α.                           |                             | 7         | Foros del curso                      |  |  |
|      | Β.                           | Idioma de la Plataforma     | <u>8</u>  | Aula virtual                         |  |  |
|      | C.                           | Acceso a la aula virtual    | <u>10</u> | Calendario de entregas y<br>exámenes |  |  |
| III. | Pri                          | meros Pasos                 | <u>12</u> | Contenidos                           |  |  |
|      | Α.                           | Guía de aprendizaje         | <u>13</u> | Unidad 1                             |  |  |
|      | Β.                           | Suscríbete a los Foros      | 14        | Unidad 2                             |  |  |
| 1\7  |                              | ma ca actudia Oplina?       |           | Unidad 3                             |  |  |
| IV.  | έC                           | omo se estudia Onine?       | 10        | Espacio abierto                      |  |  |
|      | Α.                           | Estudiar contenidos Online  | <u>17</u> | Evaluación                           |  |  |
|      | Β.                           | Evaluaciones online         | <u>20</u> | Taller 1                             |  |  |
|      | C.                           | Clases presenciales         | 23        | Taller 2                             |  |  |
|      |                              | Calificaciones              | ~         | Taller 3                             |  |  |
|      | D.                           | Calificaciones              | 24        | Taller 4                             |  |  |
| V.   | Co                           | municación                  | Taller 6  |                                      |  |  |
|      | Α.                           | Anuncios del Profesor       | <u>26</u> | Taller 7                             |  |  |
|      | Β.                           | Seminarios Virtuales        | <u>27</u> | Solemne 1                            |  |  |
|      | C.                           | Dudas académicas            | <u>28</u> | Solemne 2<br>Prueba de Excepción 🛙   |  |  |
|      | D.                           | Problemas técnicos          | 29        |                                      |  |  |
|      | E                            | Lico do corroo Electrónico  |           | Alumnos                              |  |  |
|      | E.                           | USU de COITEU Electronico   | 30        | Calificaciones                       |  |  |
|      |                              |                             |           | Participantes                        |  |  |
|      |                              |                             |           | Auda Campus Virtual                  |  |  |

asionatura

### E. Uso del correo electrónico

- Si por temas de carácter personal necesitas contactar a tu profesor vía email, puedes encontrar su correo electrónico en la sección Participantes.
  - Es recomendable copiar a tus dos profesores (de UEM y de UNAB) en las comunicaciones para que estén al tanto de la situación.
- Si por algún motivo es necesario que el profesor o el asistente del curso se contacte contigo, escribirá al correo asociado a tu cuenta (tu correo institucional @uandresbello.edu).
  - Por lo tanto, es responsabilidad de cada estudiante **asegurar que** tenga acceso a su correo institucional y de revisarlo regularmente, para no perder comunicaciones importantes sobre SU CURSO.

GLOBALIZAR

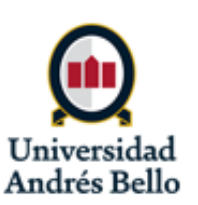

## Más información

| I.   | Certificados Internacionales |                            |           |  |  |
|------|------------------------------|----------------------------|-----------|--|--|
|      | Α.                           | ¿Qué es un C.I.?           | 3         |  |  |
|      | Β.                           | Beneficios                 | 5         |  |  |
| 11.  | Acceso a la plataforma       |                            |           |  |  |
|      | Α.                           | Acceso a plataforma de UEM | Z         |  |  |
|      | Β.                           | Idioma de la Plataforma    | 8         |  |  |
|      | C.                           | Acceso a la aula virtual   | <u>10</u> |  |  |
| III. | Primeros Pasos               |                            |           |  |  |
|      | Α.                           | Guía de aprendizaje        | 13        |  |  |
|      | Β.                           | Suscríbete a los Foros     | <u>14</u> |  |  |
| IV.  | ¿Cómo se estudia Online?     |                            |           |  |  |
|      | Α.                           | Estudiar contenidos Online | <u>17</u> |  |  |
|      | Β.                           | Evaluaciones online        | 20        |  |  |
|      | C.                           | Clases presenciales        | 23        |  |  |
|      | D.                           | Calificaciones             | 24        |  |  |
| V.   | Comunicación                 |                            |           |  |  |
|      | Α.                           | Anuncios del Profesor      | <u>26</u> |  |  |
|      | Β.                           | Seminarios Virtuales       | 27        |  |  |
|      | C.                           | Dudas académicas           | <u>28</u> |  |  |
|      | D.                           | Problemas técnicos         | <u>29</u> |  |  |
|      | F                            | Uso de correo Electrónico  | 20        |  |  |

# Ve el video explicativo y lee la página web de los certificados internacionales:

https://youtu.be/db1iVbNANFc

http://internacional.unab.cl/certificados-internacionales/

Escucha los testimonios de estudiantes UNAB que han obtenido certificados internacionales: <u>https://youtu.be/Wlt3BRmDGml</u> <u>https://youtu.be/qEullfqF4UQ</u>

GLOBALIZAR

### ➡ Conoce más oportunidades internacionales: web <u>http://internacional.unab.cl/</u> | facebook y instagram @intercambiounab | twitter @RRII\_UNAB